# **Chautauqua Grants**

#### www.chautauquagrants.org

"Click Here" on homepage to access the login

#### New Users:

- 1. Click "Create New Account"
- 2. Complete the registration to fill out your reganization's information and create a login with your email address.

## **Returning Users:**

- 1. Enter your email address and password
- 2. If you forgot your password, use the "Forgot Your Password" link.

**Not Sure?** If you think that you or someone at your organization has already registered in the system, do not create a new account. Please contact an administrator to create a username and password. 716-661-3390

- Julia Niles, Grant Manager jniles@crcfonline.org
- Liz Jones, Community Impact Officer ejones@crcfonline.org

## Dashboard

| Apply In Fax to File |  |
|----------------------|--|
| Applicant Dashboard  |  |
| 2 * Public Profile   |  |
| Applicant:           |  |
|                      |  |

- 1. Chautauqua Grants Dashboard in top header- "Apply"
- 2. Access the menu of funders and grant applications (scroll)
- 3. Find the application you are looking for and click- blue "Apply"

| Apply                                                                                      |                                                                      |                                                  |
|--------------------------------------------------------------------------------------------|----------------------------------------------------------------------|--------------------------------------------------|
| Apply                                                                                      | Enter Access Code                                                    | Enter Code                                       |
| If you have been provided with an Access Code, you may enter it in the box at the top      | of the page.                                                         |                                                  |
| Quick Search                                                                               |                                                                      | ×                                                |
| Chautauqua Region Community Foundation-General 2023                                        |                                                                      | Accepting Submissions starting 12/01/2022 Approv |
| This grant opportunity has a bi-monthly deadline, the last Wednesday of even months. It is | s intended to support emerging needs and one-time costs. www.chautau | uquagrants.org/our-funders/crcf/general/         |
| Preview     Fend to GrantHub                                                               |                                                                      |                                                  |
| Chautaurura Boarion Community Foundation Community Impact 2002                             |                                                                      | Accorting Submissions                            |

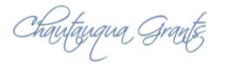

| Email Addr | ess*               |  |
|------------|--------------------|--|
|            |                    |  |
| Password*  |                    |  |
|            |                    |  |
| Log On     | Create New Account |  |

## **Grant Application**

Once you click the <u>blue apply button</u> the online grant application form will open.

Complete all the necessary questions and upload supporting documents and financials.

- 1. Click <u>gray</u> "Save" button at the bottom of the page to save and return back to your work at a later date. (it will <u>NOT</u> auto-save)
- 2. Click <u>blue</u> "Submit" button once you are ready to submit your application.

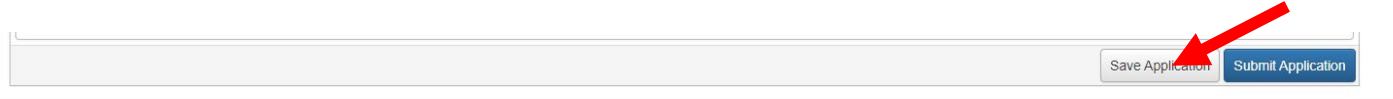

### **Returning to Edit Application**

Once you have an application started, the next time you can access it from the dashboard when you first login; you do not need to click apply and find the menu. Click "Edit Application."

| Applicant:<br>Darlene Redlecki<br>director@ctclibrary.org<br>(716) 355-8823<br>564 Clymer-Sherman Rd P.O. Box 68<br>Clymer-Darler Adaption |                      | Organization:<br>Clymer-French Creek Free Library<br>16-1268997<br>716 655 8823<br>564 Clymer-Sherman Rd P.O. Box 68<br>Clymer-Sherman Rd P.O. Box 68 |  |  |  |  |
|----------------------------------------------------------------------------------------------------|----------------------|----------------------------------------------------------------------------------------------------|--|--|--|--|
| Active Requests  Historical Requests                                                                                                    | e funder. Thank you. | OLTMER, NT 14/24                                                                                                    |  |  |  |  |
| Process: Chautauqua Region Community Foundation- General                                                                                   |                      |                                                                                                    |  |  |  |  |
| Application Draft 03/31/2021<br>Decision Undecided                                                                                         |                      | Edit Application                                                                                                    |  |  |  |  |

## **Final Reports**

You are required to submit a brief final report on the use of the grant funds. This form can also be accessed on your dashboard. Find the listing and click "Edit." The final report form will open, complete the necessary questions and click "Submit."

| Active Requests 1                              | Historical Requests 6                                  |                                             |                 |                                  |                         |          |           |
|------------------------------------------------|--------------------------------------------------------|---------------------------------------------|-----------------|----------------------------------|-------------------------|----------|-----------|
| ✓ Updated Communi                              | ity Space                                              |                                             |                 |                                  |                         |          |           |
| Process: Chautauqua<br>Application<br>Decision | a Region Community Foundation<br>Submitted<br>Approved | on-General 2023<br>12/20/2022<br>01/18/2023 |                 | View Application<br>View Details |                         |          |           |
| Follow Up Forms                                |                                                        |                                             |                 |                                  |                         |          |           |
| FORM NAME                                      |                                                        |                                             | ASSIGNED TO     | AWARD / INSTALLMENT              | DUE DATE                | STATUS   | EDIT/VIEW |
| FollowUp - Chautauq                            | ua Region Community Founda                             | tion-General 2023                           | Kristina Benson | Overall Award                    | 10/18/2023 11:59 PM EDT | Assigned | Edit      |
|                                                |                                                        |                                             |                 |                                  |                         |          |           |